## WISCONSIN DEPARTMENT OF HEALTH SERVICES Division of Health Care Access and Accountability 1 W. Wilson St. Madison WI 53703

| То:                                                                              | Electronic Case File Handbook Users                                                                                                    |  |
|----------------------------------------------------------------------------------|----------------------------------------------------------------------------------------------------|--|
| From:                                                                            | Chris Partridge, Section Chief<br>Bureau of Enrollment Policy and Systems                                                                                                    |  |
| Re:                                                                              | Electronic Case File Handbook Release 16-01                                                                                                    |  |
| Release Date:                                                                    | 03/11/2016                                                                                                    |  |
| Effective Date:                                                                  | 03/11/2016                                                                                                    |  |
| EFFECTIVE DATE                                                                   | The following policy additions or changes are <b>effective 03/11/2016</b> unless otherwise noted. <b>Grey highlighted text denotes new text. Text with a strike through it in the old policy section denotes deleted text.</b>                                                                                                    |  |
| POLICY UPDATES                                                                   |                                                                                                    |  |
| 3.6.2.1 Setup for<br>Kofax 9 Zip File (1.9<br>GB)                                | Right Click on this file and choose "Save Target As" and save the file to the C drive of the Scan PC. You will be prompted for a password to unencrypt the zip file after the download is complete. This zip file was created with WinZip and not Windows Compression Utility. You will need WinZip to unzip the file. You may need to download a trial version of WinZip to unencrypt and unzip the file. |  |
|                                                                                  | Click Contact Us in the toolbar above to request the password.                                                                                                    |  |
| 3.6.3.2 Uninstall<br>Previous Versions<br>of Ascent<br>Capture/Kofax<br>Software | 2. Uninstall all Kofax and/or Ascent Capture files using Windows' Add/Remove programs. Uninstall Kofax VRS Service Pack 1 first. Then uninstall Kofax VRS. Using the VRS Install Wizard found in the Setup Kofax download, uninstall Kofax VRS, Leave the defaults checked when uninstalling this. You don't want to delete ".net framework." You don't need to reboot at this point.                      |  |
| 3.6.3.3 Install<br>Microsoft .Net 3.5<br>SP1                                     | 2. Double click on the file. Right click and select Run as Administrator.                                                                                                    |  |
| 3.6.3.4 Run Kofax<br>Capture Cleanup<br>Utility                                  | <b>Note:</b> This utility is for use after all normal un-installation procedures have been followed.                                                                                                    |  |
|                                                                                  | Prior to running the Kofax Capture Cleanup Utility, stop all Capture Services,<br>including any Capture modules running as a Services such as Recognition Server,<br>Release, etc. The user may find that in some instances the relevant Kofax service is<br>called "Ascent Capture Service" and in others it is called "Kofax Capture Service."                                                           |  |
|                                                                                  | If the machine running Capture is a Server Installation running the Standard database instance stop the appropriate Capture Release's Service described in the table below.                                                                                                    |  |

| Capture Release    | Standard Database Instance Service |
|--------------------|------------------------------------|
| Ascent Capture 7.x | MSSQL\$ASCENTCAPTURE               |
| Kofax Capture 8.0  | SQL SERVER (ASCENTCAPTURE)         |
| Kofax Capture 9.0  | SQL SERVER (ASCENTCAPTURE)         |
| Kofax Capture 10.0 | SQL SERVER (KOFAXCAP2008R2)        |

If these services are not stopped, the Kofax Capture Cleanup Utility will display which services need to be stopped in order to continue and will open the Services Control Panel.

## Installation

- 1. Run Right click the KofaxCaptureCleanupUtility.exe file in the "C:\Setup for Kofax 9 folder and select Run as Administrator. Or download it again from this link: KofaxCaptureCleanupUtility.exe file.
- 3. Close the Ascent Capture Service (or "Kofax Capture Service").

3.6.6.1 Close Kofax and Disable Kofax Services

- 2. Copy and paste the first 5 files (a-e) to C:\Program Files (x86)\Kofax\Capture\Bin 4.2.2 Access The OCX V11 Files
  - of the scan station PC, unless you are installing a dual workstation PC. In that case, save the files to C:\Program Files(x86)\kofax\captureSS\ServLib\bin\ C:\Program Files (x86)\kofax\captureSS\ServLib\bin
    - 3. Create a folder called C:\Program Files\Kofax\Capture\Bin. Copy the DFBatchClass.ini file into that folder.
    - 4. If this is a reinstall of these files, choose to replace all files.
    - 5. For a standalone/client, go to Start>Run and in the text box, paste regedit "C:\Program Files (x86)\Kofax\Capture\Bin\ HFS\_Custom\_panel\_Validation.reg"

For a server dual station, go to Start>Run and in the text box, paste regedit "C:\ProgramFiles(x86)\Kofax\CaptureSS\ServLib\Bin\ HFS Custom panel Validation.reg" regedit "C:\ProgramFiles (x86)\Kofax\ CaptureSS\ServLib\Bin\HFS Custom panel Validation.reg"

4.2.3 Register 3. For a standalone/client, paste regsvr32 "C:\Program Files (x86)\Kofax\Capture\Bin\HFSValidationCtrl.ocx" in the text box and click OK. Make HFSValidationCtrl. sure you include the last quotation mark. 002

> For a server dual station, paste regsvr32 "C:\Program Files(x86)\Kofax\CaptureSS\ServLib\Bin\HFSValidationCtrl.ocx" Regsvr32 "C:\Program Files (x86)\Kofax\CaptureSS\ServLib\Bin\HFSValidationCtrl.ocx" in the text box and click OK. Make sure you include the last quotation mark.

4.2.4 Register the 3. For a standalone/client, paste C:\WINDOWS\Microsoft.NET\ Framework\v2.0.50727\regasm "C:\ProgramFiles(x86)\Kofax\Capture\Bin\ .dll Files DHFSWRAP.dll" "C:\ProgramFiles (x86)\Kofax\Capture\Bin\DHFSWRAP.dll" at the command line. Make sure you include the last quotation mark if you copy and paste this path.

> For a server dual station, paste C:\WINDOWS\Microsoft.NET\ Framework\v2.0.50727\regasm "C:\ProgramFiles(x86\Kofax\CaptureSS\ServLib\ Bin\DHFSWRAP.dll"-"C:\ProgramFiles(x86)\Kofax\CaptureSS\ServLib\ Bin\DHFSWRAP.dll" at the command line. Make sure you include the last quotation mark if you copy and paste this path.